S.C. Computer / Genealogy Special Interest Group

# Get Better Genealogical Results from

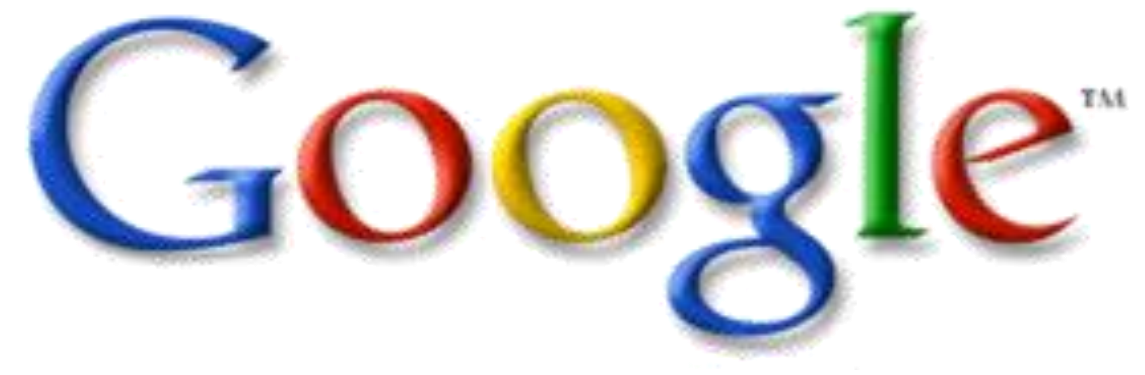

### Part 1: Basic Search Strategies March 14, 2013

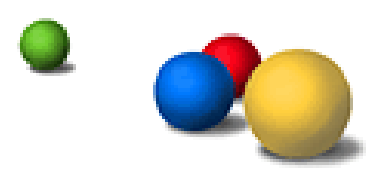

©2013 Karen Ristic

### A. What is Google? 1. Meaning

- "Googol" is the mathematical term for a 1 followed by 100 zeros. It's a very large number.
- 2. Google has a very large number of users 5 billion searches a day.
- 3. It scours more than **30 trillion web pages 100 billion times a month** for pertinent information
- 4. Basically, it compares a group of characters provided by the user with those stored on billions of computers to determine if a match exists.
- 5. The answer is delivered quickly and guaranteed to be relevant and clear.

### A. 2. A Bit of History

- 1. In 1995 Larry Page (age 24) and Sergey Brin (age 23) met at Stanford University and started the search engine, "BackRub."
- After much work and scrambling, September 7, 1998 Google, Inc. opened its doors in a garage in Menlo Park, CA.
- 3. Google's current headquarters is in Mountain View, CA

4. "GOOGLE'S MISSION IS TO ORGANIZE THE WORLD'S INFORMATION AND MAKE IT UNIVERSALLY ACCESSIBLE AND USEFUL."

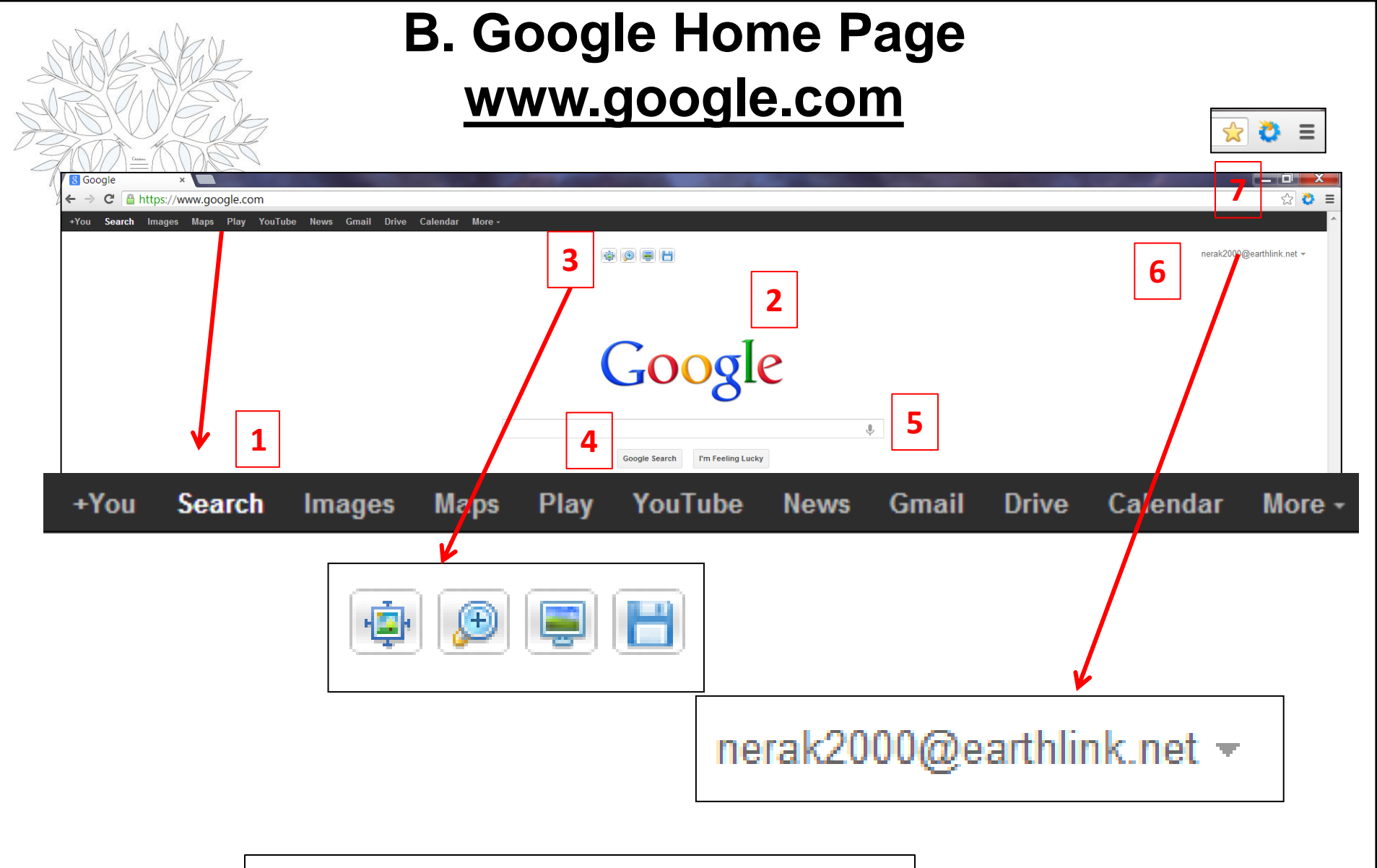

#### See next page for explanations

### **Google Home Page Explanations**

① Located in the upper left corner of the Google home page are a series of text links. The inferred default is *Search*. Alternate links are for *You+*, *Images, Maps, Play, YouTube, News, Gmail, Drive, Calendar*, and *More*. These links change over time

2 Clicking on the Google logo throughout the site will generally return you to the Google home page or the top-level of the content type or feature you are using. Occasionally the logo contains artwork called "doodles."

③ When you hover your cursor in this space, four icons appear: 1) view original image, 2) magnifier, 3) set wall paper, and 4) save image.

④ Below the input box are two buttons: the Google Search button and the *I'm Feeling Lucky* button. Clicking on the Search button has the same effect as pressing the Enter or Return key on your keyboard. The *I'm Feeling Lucky* button will take you directly to the website listed as the topmost relevant site based on your query.

(5) The input box is the central component of Google and is where users enter their search terms. The box limits each query to no more than thirty-two words or a maximum of 2,048 characters, including spaces. The microphone icon allows voice input.

6 To the top right of the Google input box is your email address where you can sign in and receive specific results.

At the very top right are three icons: the star allows you to save the page as a bookmark, the wheel or gear is my Chrome toolbox with options, and the lines are additional settings for Chrome. You may have different options for your browser.

### C. The Essentials of Google Search 1. Choosing Search Terms

**Choosing the right search terms is the key to finding the information you need.** 

| Google | John Truax family Michigan | Q |
|--------|----------------------------|---|
| -      | Press Enter to search.     |   |

- 2. For genealogists, *people, places, dates, events*, and *data types* will be among the most useful elements when structuring a query.
- 3. In response, Google produces a results page: a list of webpages related to your search terms, with the most relevant page appearing first, then the next, and so on.
- 4. To increase your chance for success, select a combination of keywords that answer the basic genealogical questions—who, where, what, and when.
- 5. The first keyword or phrase listed is generally considered more important than words or phrases that may follow. Experiment with different order of words, such as John Truax and Truax, John.

### 2. Capitalization

**Google searches are NOT case sensitive**. All letters, regardless of how you type them, will be understood as lower case. For example, searches for

- george washington,
- George Washington, and
- gEoRgE wAsHiNgToN
- will all return the same results.

### 3. Automatic Queries [AND] [+]

 By default, Google only returns pages that include all of your search terms. There is no need to include "and" between terms. To restrict a search further, just include more terms. For example,

# *Truax genealogy Michigan* returns the same results as *Truax AND genealogy AND Michigan*

2. The results returned are webpages that have all of these keywords on a page, in any particular order.

### 4. Automatic Exclusion of Common Words

. Google tends to ignore common words and characters such as *the, a,* and *for,* as well as certain single digits and single letters, because they tend to slow down your search without improving the results.

- If a common word is essential to getting the results you want, you can include it by putting a "+" sign in front of it. (Be sure to include a space before the "+" sign.)
- 3. Another method for doing this is conducting a phrase search, which simply means putting quotation marks around two or more words. Common words in a phrase search (e.g., "where are you") are included in the search.
- 4. For example, to search for Henry 8, use "Henry 8" or Henry +8

# 5. Word Variations (Stemming)

Google uses stemming technology; when appropriate, it will search not only for your search terms, but also for words that are similar to some or all of those terms. For example,

--If you search for *jumping*, Google will also search for *jump*, *jumped*, and *jumps*.

--Died would yield results including die and dies.

2. Any variants of your terms that were searched for will be highlighted in the text accompanying each result.

### 6. Phrase Searches ["word word"]

- Sometimes you'll only want results that include an exact phrase. In this case, simply put quotation marks around your search terms.
- 2. Phrase searches are particularly effective if you're searching for proper names, for example:
  - "john truax"
  - "truax, john"
  - "john truax" AND michigan
  - "john truax" michigan
  - "john truax" AND "anna wells"

### 7. Negative Search [—word]

 If your search term has more than one meaning (bass, for example, could refer to fishing or music) you can focus your search by putting a minus sign ("-") in front of words related to the meaning you want to avoid. For example,

**Bass** – music

Montana – Hannah

Ford –automobiles –cars

2. When you include a negative term in your search, **be sure to include a space before the minus sign**.

### 8. Include Search [+]

 Even though Google will insert an Automatic AND (+) between terms, try typing them in so you can become more familiar with the syntax.

2. If a common word is essential to getting the results you want, you can include it by putting a "+" sign in front of it. The + sign before a word specifies the exact word and no variants. (Be sure to include a space before the "+" sign.) For example:

"john truax" +father +Dover –Delaware +Michigan

### 9. Synonym Search [~word]

If you want to search not only for your search term but also for its synonyms, place the tilde sign (~) immediately in front of your search term. For example,

Truax ~genealogy

"John Truax" ~genealogy

"john truax" ~birth

Truax AND family AND "new york" ~genealogy

2. This operator is useful because it directs Google to find pages with a surname and/or place name, but only those that have something to do with genealogy.

# 10. OR Search [OR] []]

 To find pages that include either of two or more search terms, add an uppercase OR (uppercase) or piping symbol () between the terms.

- 2. If you have frequent variant spellings for a surname the OR operator can be helpful in capturing all possible results.
- 3. Combine the use of OR with AND or quotations to add more precise filters to your searches.
- 4. For example,
  - Truax OR truex OR "du truex"
  - John OR Anna AND truax
  - "John truax" OR "anna truax" AND (michigan | "New York")

### 11. Wildcard Search [\*]

The placement of a single asterisk (\*) serves as a wildcard that instructs Google to accept any character or consecutive non-space string of characters (in quotation marks) in place of the asterisk. For example,

"john truax" ignores John A. Truax or John Abraham Truax. Better is "john \* truax"

2. Two asterisks replaces two strings of characters. For example,

"anna \*\* truax" would result in anna may wells truax (her middle and maiden names included).

### 12. Domain Search [site:www.x.com "name"

You can use Google to search only within one specific website by entering the search terms you're looking for, preceded by the word "site" and a colon followed by the domain name.

2. For example, here's how you'd find **Thomas Campbell** on the website of the Immigrant Ships Transcribers guild, a very large and popular site with thousands of pages:

# site:www.immigrantships.net "Thomas Campbell"

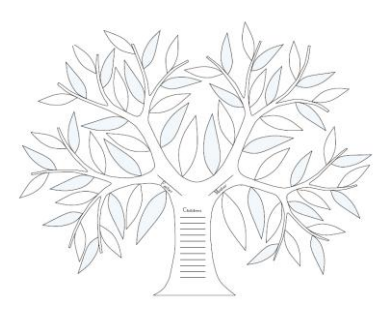

### **Results from Command, Site:**

site www.immigrantshins.net "thomas.Campbell"

| one.m                                 | and                                                                  | unionipo.i                                                              | ior monituo e                                                                | Jampbell                                                    |                                                       |                             | Ŷ |
|---------------------------------------|----------------------------------------------------------------------|-------------------------------------------------------------------------|------------------------------------------------------------------------------|-------------------------------------------------------------|-------------------------------------------------------|-----------------------------|---|
|                                       |                                                                      |                                                                         |                                                                              |                                                             |                                                       |                             |   |
| Web                                   | Images                                                               | Maps                                                                    | Shopping                                                                     | Books                                                       | More 👻                                                | Search tools                |   |
| About 1                               | 9 results (0.                                                        | 15 seconds                                                              | )                                                                            |                                                             |                                                       |                             |   |
| ISTG V<br>www.im<br>1 Peter<br>Drumm  | Vol 11 - Sh<br>migrantships<br>King 24 Irela<br>??? 30 Irelan        | i <mark>p Mary A</mark><br>s.net/v11/18<br>ind farmer n<br>d servant fe | <u>nn</u><br>00v11/maryann<br>nale 2 Ann Clar<br>male 4 <b>Thoma</b>         | 18390722.h<br>ke 22 Irelan<br>s Campbel                     | tml<br>d servant fen<br>I 45 Ireland f                | nale 3* Mary<br>armer       |   |
| ISTG V<br>www.im<br>serva<br>smith Ir | <u>/ol 13 - Sh</u><br>migrantships<br>ant Ireland 86<br>eland 88 Anr | ip Europe<br>a.net/v13/18<br>Thomas C<br>Malopne 3                      | 2<br>00v13/europe18<br>C <b>ampbell</b> 1 ma<br>5 female Irelan              | 8510517.htm<br>Ile Ireland 87<br>d 89 Elizabe               | nl<br>' Samuel Ma<br>eth Malone 1                     | lone 20 male gen<br>8       |   |
| ISTG V<br>www.im<br>Sam<br>servant    | Vol 13 - Sh<br>migrantships<br>uel Stone inf<br>Ireland Phila        | ip Kalama<br>s.net/v13/18<br>ant male so<br>delphia 13                  | a <u>ZOO</u><br>00v13/kalamaz<br>n Ireland Penn<br><b>Thomas Cam</b> p       | oo18501001<br>sylvania 12 l<br><b>bell</b> 26 mal           | .html<br>Eliza Cosgro<br>e labourer Ire               | ve 12 female<br>eland       |   |
| Ship E<br>www.im<br>Potte<br>Wright   | Eliza Grant<br>imigrantships<br>er 24 male 47<br>19 fem 50 Jo        | <u>- Immigra</u><br>a.net/v10/18<br>7 <b>Thomas (</b><br>hn Flicker 3   | nt Ships Trar<br>00v10/elizagrar<br>C <b>ampbell</b> 19 m<br>30 male 51 Eliz | nscribers (<br>ht18310627.1<br>hale 48 Robe<br>a^th Flicker | <u>Guild</u><br>html<br>ert Wright 20<br>20 fem 52 Ja | male 49 Martha<br>ames      |   |
| ISTG V<br>www.im<br>25 fe<br>female   | Vol 12 - Ba<br>migrantships<br>male spinste<br>widow 80 Th           | rque Julia<br>s.net/v12/18<br>er 78 Mary M<br>omas Cam                  | l<br>00v12/julia1847<br>M^cGuigan 20 fe<br><b>pbell</b> 21 male              | 70604.html<br>emale spins<br>son 81 Jame                    | ter 79 Marga<br>es Campbell                           | ret Campbell 50<br>19       |   |
| ISTG V<br>www.im<br>26 Jo<br>Thoma    | Vol 13 - Sh<br>migrantships<br>ohn Hergen 1<br>s Campbell            | ip Mayflov<br>s.net/v13/18<br>8 male labo<br>22 male lab                | <u>Wer</u><br>00v13/mayflow<br>ourer Ireland 27<br>oourer Ireland 1          | er18520916.<br>Mary Herge<br>box 29 Jam                     | <mark>html</mark><br>n 50 female<br>nes Cameron       | wife Ireland 28<br>18       |   |
| ISTG V<br>www.im<br>Jun 21,<br>Campbe | Vol 2 - Brig<br>migrantships<br>1999 Bi<br>ell 25 spinste            | Minerva<br>a.net/v2/180<br>ddy Duffy 2<br>ar 16 Thom                    | 0v2/minerva185<br>4 spinster 14 A<br>as Campbell 1                           | 500515.html<br>Indrew Loug                                  | hrey 40 farm<br>Sarah Camph                           | er <mark>1</mark> 5 Bridget |   |

### 19 results

.8.

### **Results from Command, Site:**

REPORT of the Passengers on board the Ship Mary Ann\* whereof Sam'l Child is Captain, arrived at the Port of Philadelphia

Columns represent: Passenger numbers\*, Names, age, place of birth, Last place of settlement\*, allegiance, occupation, sex.

| 1   | Peter King          | 24 | Ireland | farmer     | male   |
|-----|---------------------|----|---------|------------|--------|
| 2   | Ann Clarke          | 22 | Ireland | servant    | female |
| 3*  | Mary Drumm???       | 30 | Ireland | servant    | female |
| 4   | Thomas Campbell     | 45 | Ireland | farmer     | male   |
| 5   | Jane Campbell       | 43 | Ireland | farmer     | male   |
| 6   | James Campbell      | 20 | Ireland | farmer     | male   |
| 7   | Francis Campbell    | 18 | Ireland | farmer     | male   |
| 8   | John Campbell       | 16 | Ireland | farmer     | male   |
| 9   | Thomas Campbell     | 11 | Ireland | farmer     | male   |
| 10  | Francis Boyle       | 25 | Ireland | farmer     | male   |
| 11  | Charles Boyle       | 15 | Ireland | farmer     | male   |
| 12  | James Mellderey     | 55 | Ireland | farmer     | male   |
| 13  | Mary Mellderey      | 50 | Ireland | seamstress | female |
| 14  | Sarah? Mellderey    | 20 | Ireland | seamstress | female |
| 15  | Hannah Mellderey    | 16 | Ireland | seamstress | female |
| 16  | Mary Mellderey      | 16 | Ireland | seamstress | female |
| 17  | John Mellderey      | 14 | Ireland | farmer     | male   |
| 18  | Elisabeth Mellderey | 10 | Ireland |            | female |
| 19  | Sam^l Mellderey     | 9  | Ireland |            | male   |
| 20  | Charles Maberey?    | 24 | Ireland | farmer     | male   |
| 21  | Rob Hemphill        | 14 | Ireland | farmer     | male   |
| 22  | Mary Hemphill       | 21 | Ireland | seamstress | female |
| 23  | Jane Smart          | 12 | Ireland |            | female |
| 24  | Smart               | 10 | Ireland |            |        |
| 25  | Mary Alexander      | 19 | Ireland | servant    | female |
| 26  | Mary Parkhill       | 19 | Ireland |            | female |
| 27* | Fran M^cKerlay      | 20 | Ireland |            | female |
| 28  | Hannah M^cKerlay    | 33 | Ireland | spinster   | female |
| 29  | Jane M^cKerlay      | 13 | Ireland | spinster   | female |
| 30  | Joseph M^cKerlay    | 11 | Ireland |            | male   |
| 31  | Sarah M^cKerlay     | 9  | Ireland |            | female |
| 32  | John M^cKerlay      | 7  | Ireland |            | male   |
| 33  | Francis M^cKerlay   | 5  | Ireland |            | female |
| 34  | Hannah M^cKinley    | 3  | Ireland |            | female |
| 35  | Sam^l M^cKinley     | 16 | Ireland | clerk      | male   |
| 36  | John Wilson         | 21 | Ireland | farmer     | male   |
| 37  | Rachel Boyle        | 15 | Ireland | seamstress | female |
| 38  | Susannah Neill      | 49 | Ireland | seamstress | female |
| 39  | John White          | 23 | Ireland | carpenter  | male   |
| 40  | Ann White           | 23 | Ireland |            | female |
|     |                     |    |         |            |        |

### 13. Numrange Search [#..#]

• Numrange searches for results containing numbers in a given range. Just add two numbers, separated by two periods, with no spaces, into the search box along with your search terms.

 You can use Numrange to set ranges for everything from dates (Willie Mays 1950..1960) to weights (5000..10000 kg truck). But be sure to specify a unit of measurement or some other indicator of what the number range represents. For example,

> "Thomas Campbell" born 1800..1805 or "Thomas Campbell" census 1860..1910

### **D. Advanced Search Form**

| <u> </u> | 1                         |   |
|----------|---------------------------|---|
| 0        | $\alpha$                  | 0 |
| 30       | $\mathbf{v}_{\mathbf{x}}$ |   |
|          | 0                         |   |

| 0                              |                              |                                                                                                    |
|--------------------------------|------------------------------|----------------------------------------------------------------------------------------------------|
| Advanced Search                |                              |                                                                                                    |
|                                |                              |                                                                                                    |
| Find pages with                |                              | To do this in the search box                                                                                |
| all these words:               | 1                            | Type the important words: tricolor rat terrier                                                              |
| this exact word or phrase:     |                              | Put exact words in quotes: "rat terrier"                                                                    |
| any of these words:            |                              | Type OR between all the words you want: miniature OR standard                                               |
| none of these words:           |                              | Puta minus sign just before words you don't want:<br>-rodent, -"Jack Russell"                               |
| numbers ranging from:          | to                           | Put 2 periods between the numbers and add a unit of measure:<br>1035 lb, \$300\$500, 20102011               |
| Then narrow your results<br>by |                              |                                                                                                    |
| language:                      | any language 🔹               | Find pages in the language you select.                                                                      |
| region:                        | any region 🗸                 | Find pages published in a particular region.                                                                |
| last update:                   | anytime 🗸                    | Find pages updated within the time you specify.                                                             |
| site or domain:                |                              | Search one site (like wikipedia.org) or limit your results to a domain<br>like .edu, .org or .gov           |
| terms appearing:               | anywhere in the page 🗸       | Search for terms in the whole page, page title, or web address, or links to<br>the page you're looking for. |
| SafeSearch:                    | Show most relevant results   | Tell SafeSearch whether to filter sexually explicit content.                                                |
| reading level:                 | no reading level displayed 🔹 | Find pages at one reading level or just view the level info.                                                |
| file type:                     | any format 🔹                 | Find pages in the format you prefer.                                                                        |
| usage rights:                  | not filtered by license •    | Find pages you are free to use yourself.                                                                    |
|                                | Advanced Search              |                                                                                                    |

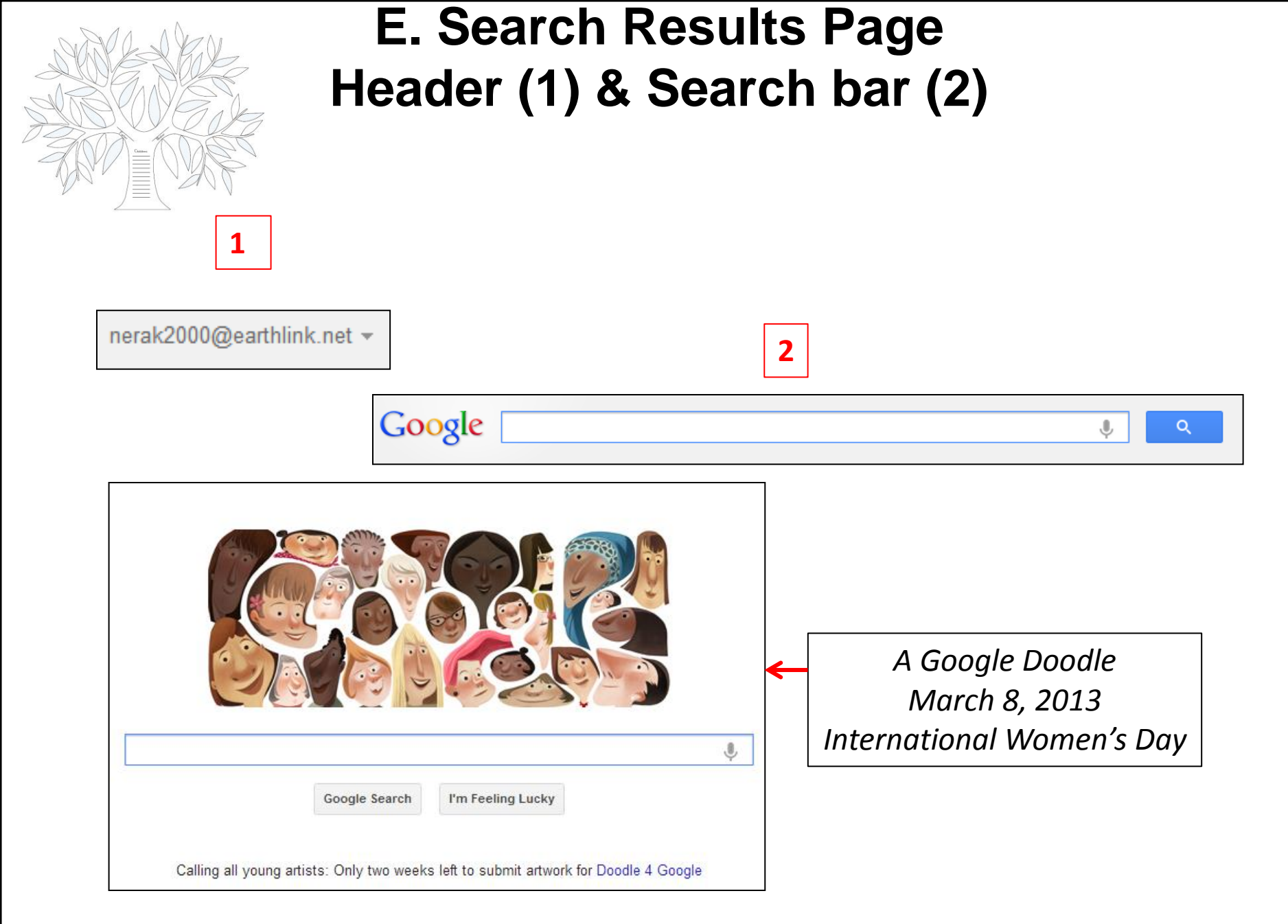

### E. Search Results Page (3)

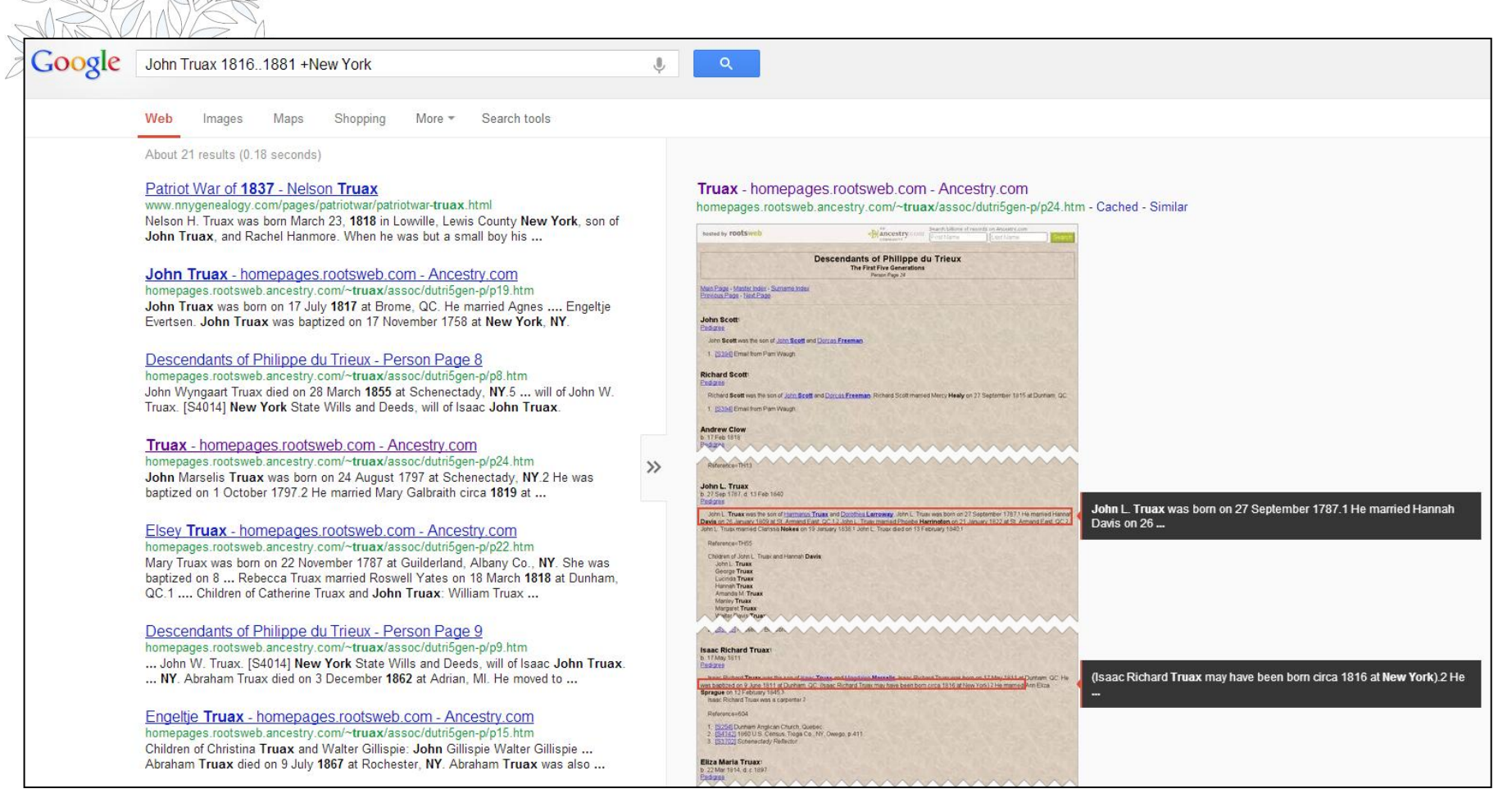

### E. Search Results Page Tools and Filters (4)

| Google                                                                                                    | John Truax 18161881 +New York                                                                                                    |  |  |  |
|----------------------------------------------------------------------------------------------------|----------------------------------------------------------------------------------------------------|--|--|--|
|                                                                                                    | Web Images Maps Shopping More - Search tools                                                                                                    |  |  |  |
|                                                                                                    | About 21 results (0.35 seconds)                                                                                                    |  |  |  |
| <u>Patriot War of <b>1837</b> - Nelson <b>Truax</b></u><br>www.nnygenealogy.com/pages/patriotwar/patriotwar- <b>truax</b> .html<br>Nelson H. Truax was born March 23, <b>1818</b> in Lowville, Lewis County <b>New York</b> , son of<br>John Truax, and Rachel Hanmore. When he was but a small boy his |                                                                                                    |  |  |  |
|                                                                                                    | John Truax - homepages.rootsweb.com - Ancestry.com<br>homepages.rootsweb.ancestry.com/~truax/assoc/dutri5gen-p/p19.htm<br>John Truax was born on 17 July 1817 at Brome, QC. He married Agnes Engeltje<br>Evertsen. John Truax was baptized on 17 November 1758 at New York, NY. |  |  |  |

### E. Search Results Page Right-hand Section (5)

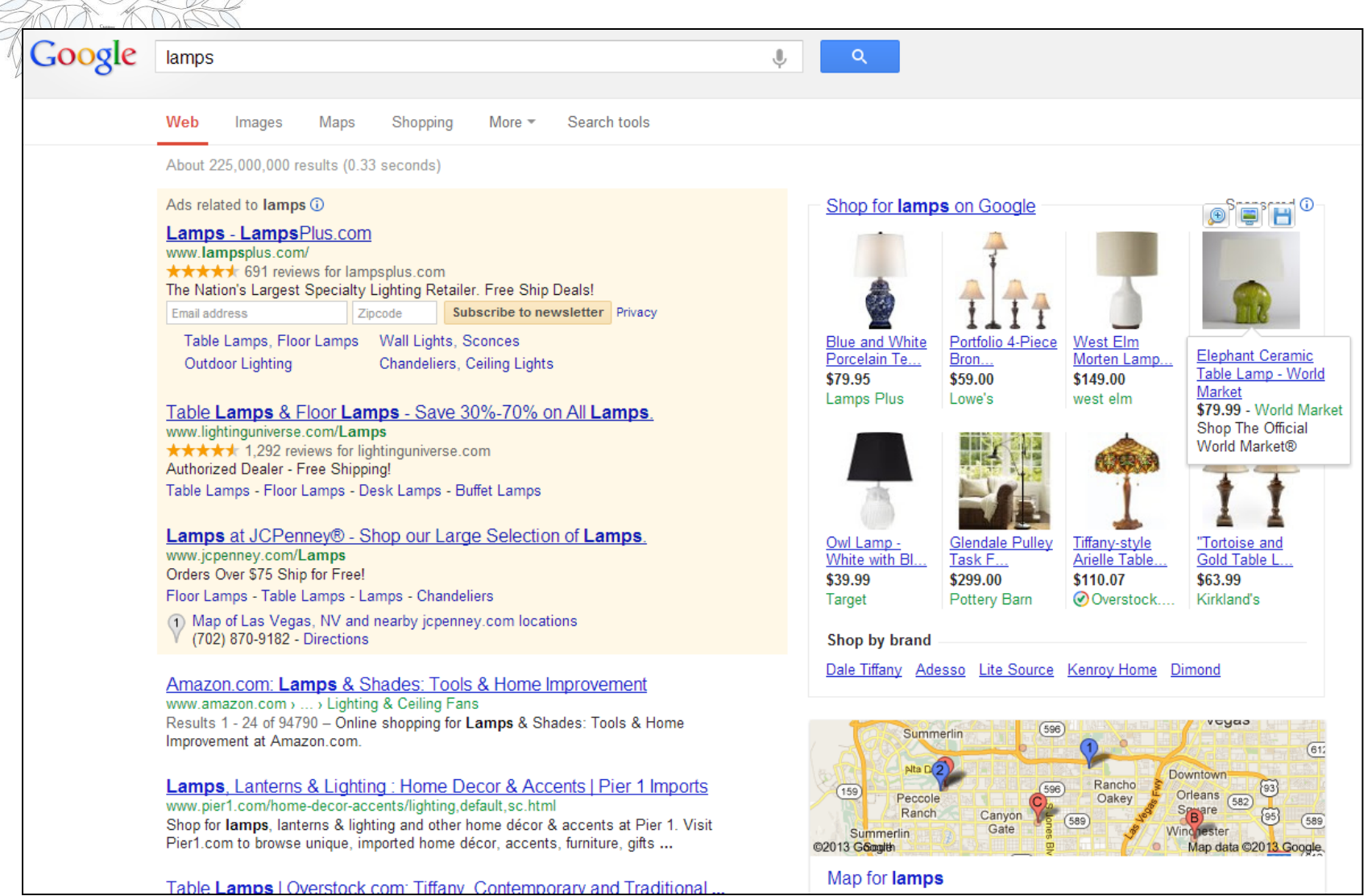

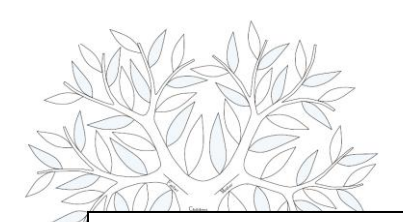

### E. Search Results Page Bottom of the Page (6)

### Searches related to lamps

table lamps desk lamps

floor lamps lamps pictures

target lamps lamps lighting

lamps design lamps parts

Gooooooooogle >

Advanced search Search Help Give us feedback

Google Home Advertising Programs Business Solutions Privacy & Terms About Google

### F. Help

### http://support.google.com/websearch/?hl=en

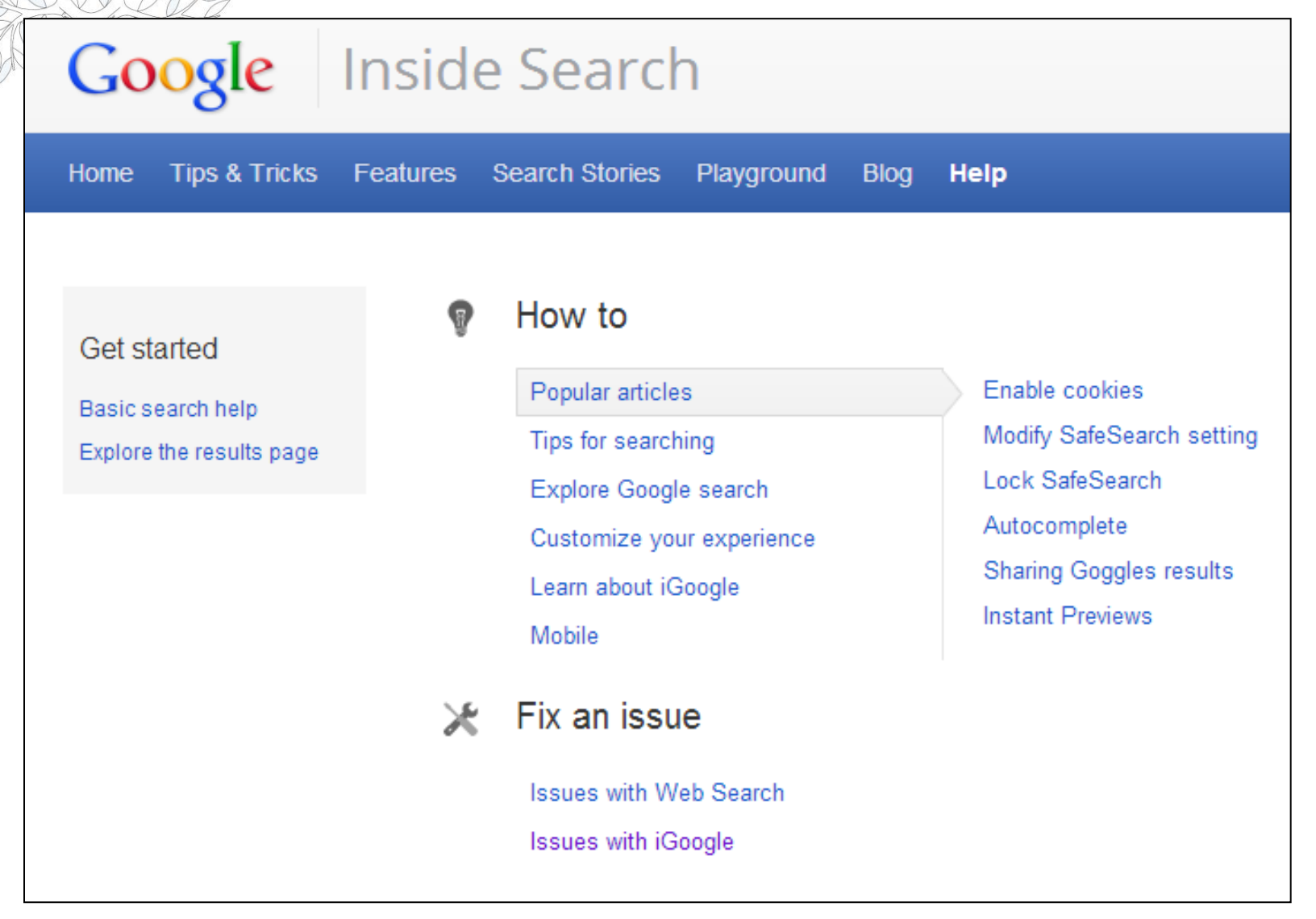

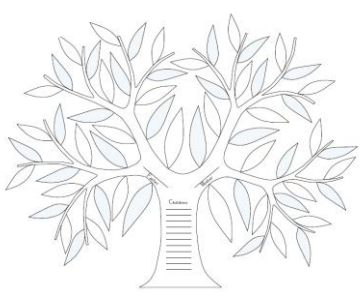

S.C. Computer / Genealogy Special Interest Group Karen Rístic

### Get Better Genealogical Results from

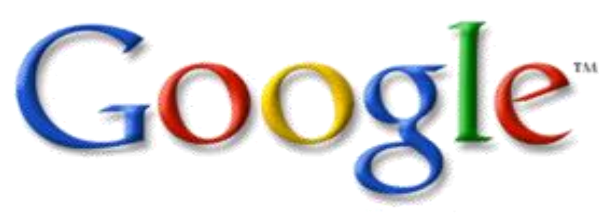

### NEXT MONTH: Part 2: More Google Tools for the Family Historian

(language tools, books, maps, earth, images, really advanced searching, and more)

### April 11, 2013

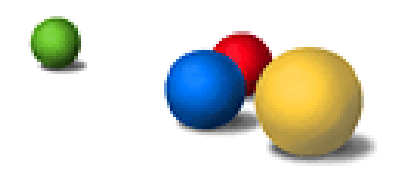

03/14/13 KR